## Linux na CF kartě

Na různé aplikace, např. router, potřebujeme Linux bootovat s CF karty. Instalaci nebo úpravu stávajícího image je možné provádět přes napr. VirtualBox 🗊 cs:VirtualBox

Pomocí příkazu **dd** vytvoříme buď image existujícího systému z disku nebo si založíme čistý image. Označme ho např. **wheezy.dd**. Následně tento image připravíme pro nabootování nebo instalaci nového systému do VirtualBoxu

losetup /dev/loop2 wheezy.dd VBoxManage internalcommands createrawvmdk -filename test.vmdk -rawdisk /dev/loop2

Po úspěšném vytvoření vmdk souboru následně spustíme VirtualBox a připojíme vytvořený disk:

## Klikneme na nastavení a vybereme položku **úložiště**

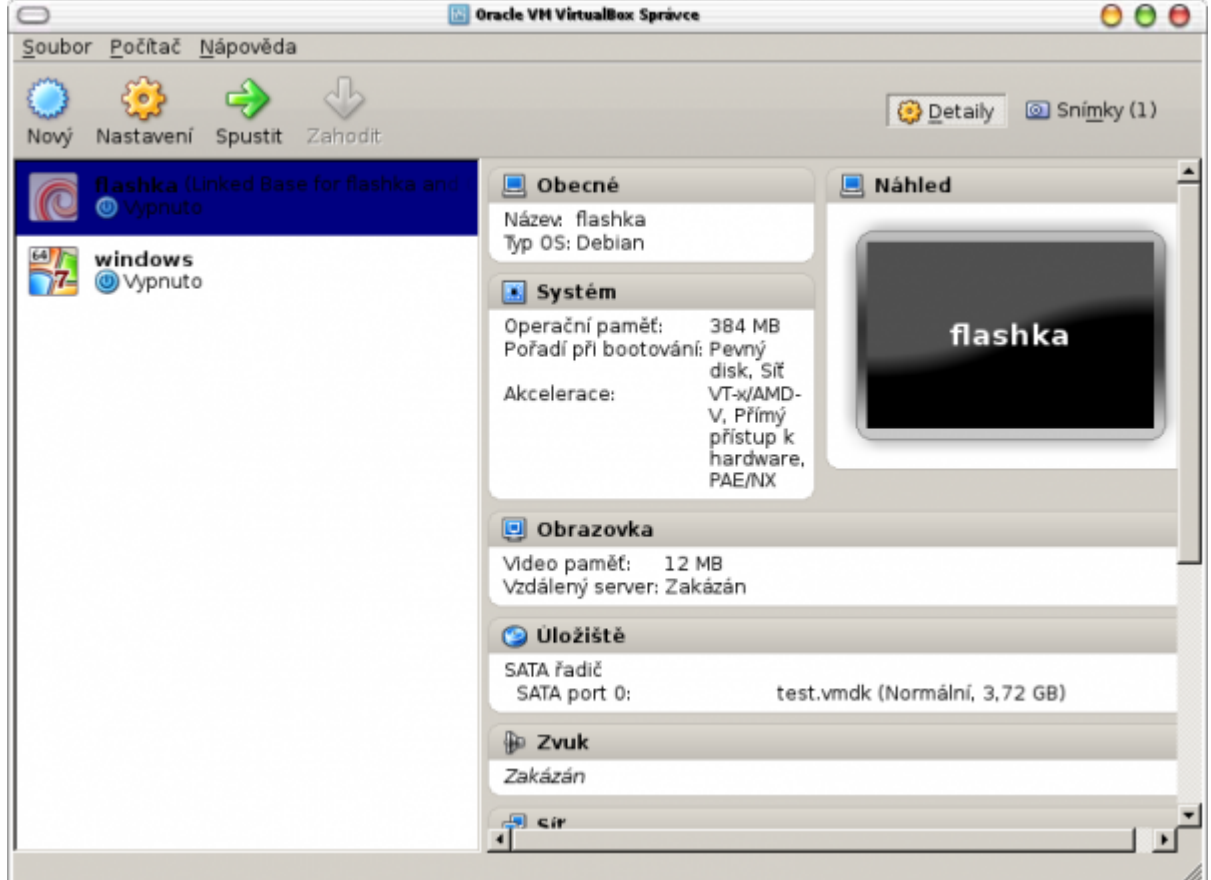

| G flashka - Nastavení O |                                                                                                    |                                                                                                    |                                                                                                    |  |  |  |  |
|-------------------------|----------------------------------------------------------------------------------------------------|----------------------------------------------------------------------------------------------------|----------------------------------------------------------------------------------------------------|--|--|--|--|
|                         | Obecné<br>Systém<br>Obrazovka<br>Úložiště<br>Zvuk<br>Siť<br>Sériové porty<br>USB<br>Sdílené složky | Íložiště         Strom uložiště         SATA řadič         SATA řadič         Se Sata řadič         Se Sata ř | Atributy <u>Název:</u> SATA řadič <u>Typ:</u> AHCI Poče <u>t</u> portů: 1 Použít I/O cache hostitele nu vlevo a posuňte kurzor myši nad položku |  |  |  |  |
|                         |                                                                                                    |                                                                                                    | OK Zrušit <u>N</u> ápověda                                                                                                    |  |  |  |  |

Klikneme na položku SATA řadič a potom na ikonu modrého disku s ikonou plus

| 😑 🔅 Vybrat virtuální obraz disku |                                                           | 0               |
|----------------------------------|-----------------------------------------------------------|-----------------|
| Hledat v:                        | home/gandalf/0S                                           | • 🙈 🗉 🔳         |
| 🛃 Počítač<br>🚞 gandalf           | Název<br>test.vmdk<br>wheezy-cf.vmdk<br>windows-data.vmdk |                 |
|                                  | windows.vmdk                                              |                 |
|                                  |                                                           |                 |
| Název <u>s</u> ouboru:           | test.vmdk                                                 | <u>O</u> tevřít |
| Soubory typu:                    | Všechny obrazy -pevný disk (*.vmdk *.vdi *.vhd *.hdd)     | - Zrušit        |

Vybereme vytvořený image pro VirtualBox

| 0                                       |                                                                                          | flashka - Nastave                          | ní                                                                                                    | 0                                                                                                    |  |
|-----------------------------------------|------------------------------------------------------------------------------------------|--------------------------------------------|----------------------------------------------------------------------------------------------------|----------------------------------------------------------------------------------------------------|--|
|                                         | Obecné                                                                                   | Úložiště                                   |                                                                                                    |                                                                                                    |  |
|                                         | Systém<br>Obrazovka<br>Úložiště<br>Zvuk<br>Síť<br>Sériové porty<br>USB<br>Sdílené složky | Strom uložiště<br>SATA řadič<br>SATA řadič | Atributy —<br>Pevný <u>d</u> isk:<br>Informace —<br>Typ (formát):<br>Virtuální velikost:<br>Aktuální velikost:<br>Detaily:<br>Umístění:<br>Připojen k: | SATA port 0  SATA port 0 SATA port 0 Solid-state disk Sormální (VMDK) 3,72 GB 628 B /home/gandalf/0S/test flashka |  |
| Carl Carl Carl Carl Carl Carl Carl Carl |                                                                                          |                                            |                                                                                                    |                                                                                                    |  |
|                                         |                                                                                          |                                            | ОК                                                                                                    | Zrušit <u>N</u> ápověda                                                                                           |  |

Hotovo. Nyní můžeme uložit změny a nabootovat virtuál.

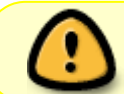

POZOR: před každou úpravou image je potřeba znovu vytvořit soubor **vmdk** protože při novém připojení image přes příkaz losetup může dojít ke změně UID disku

Po dokončení úprav provedeme následující postup:

- Vypneme virtuál
- V nastavení úložiště viz. předchozí postup odebereme test.vmdk
- Ulozime nastaveni a vypneme VirtualBox
- Pokud si chceme připojit partition v souboru do našeho lokálního systému pro nahrání souborů, použijeme k tomu následují postup. Pokud jsme vše obsatarali v nabootovaném VirtualBoxu, přeskočíme tento bod.

kpartx -a /dev/loop2 mount /dev/mapper/loop2p1 /mnt

A obrácený postup:

```
umount /mnt
kpartx -d /dev/loop2
```

- Pomocí příkazu losetup -d /dev/loop2 odpojíme image ze systému
- Smažeme soubor test.vmdk při každém připojení image pres losetup je nutné tento soubor znovu vytvořit

Nyní můžeme pomocí příkazu dd nahrát image na nejakou CF kartu a nabootovat náš router

From: https://wiki.spoje.net/ - **SPOJE.NET** 

Permanent link: https://wiki.spoje.net/doku.php/howto/vps/virtualbox/cf

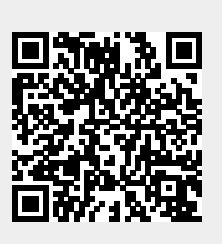

Last update: 2016/10/29 23:05